- Mobile Scorecards will continue to be the official method of scorekeeping across the majority of MGA Championships.
- All players will now be required to Mark for another player in their group.
- The USGA has introduced new features to support Scorecard Certification

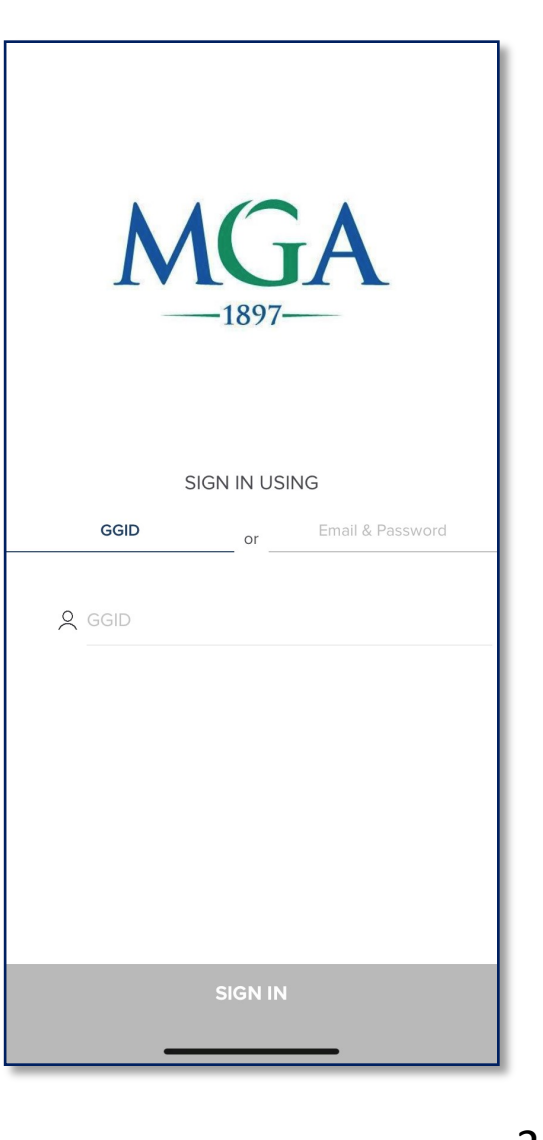

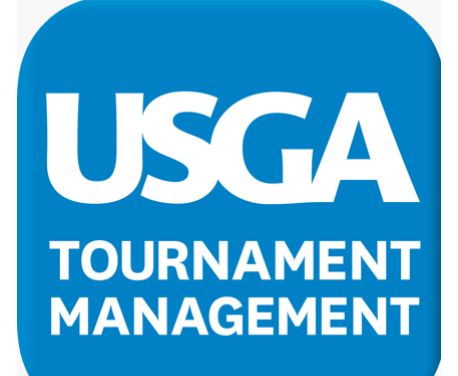

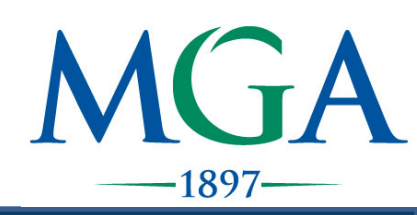

- Step 1: Players will sign in to the USGA TM app with their unique GGID
- Step 2: Stater will confirm the markers on the mobile scorecards are correct
  - Player A will mark for Player B
  - Player B will mark for Player C
  - Player C will mark for Player A

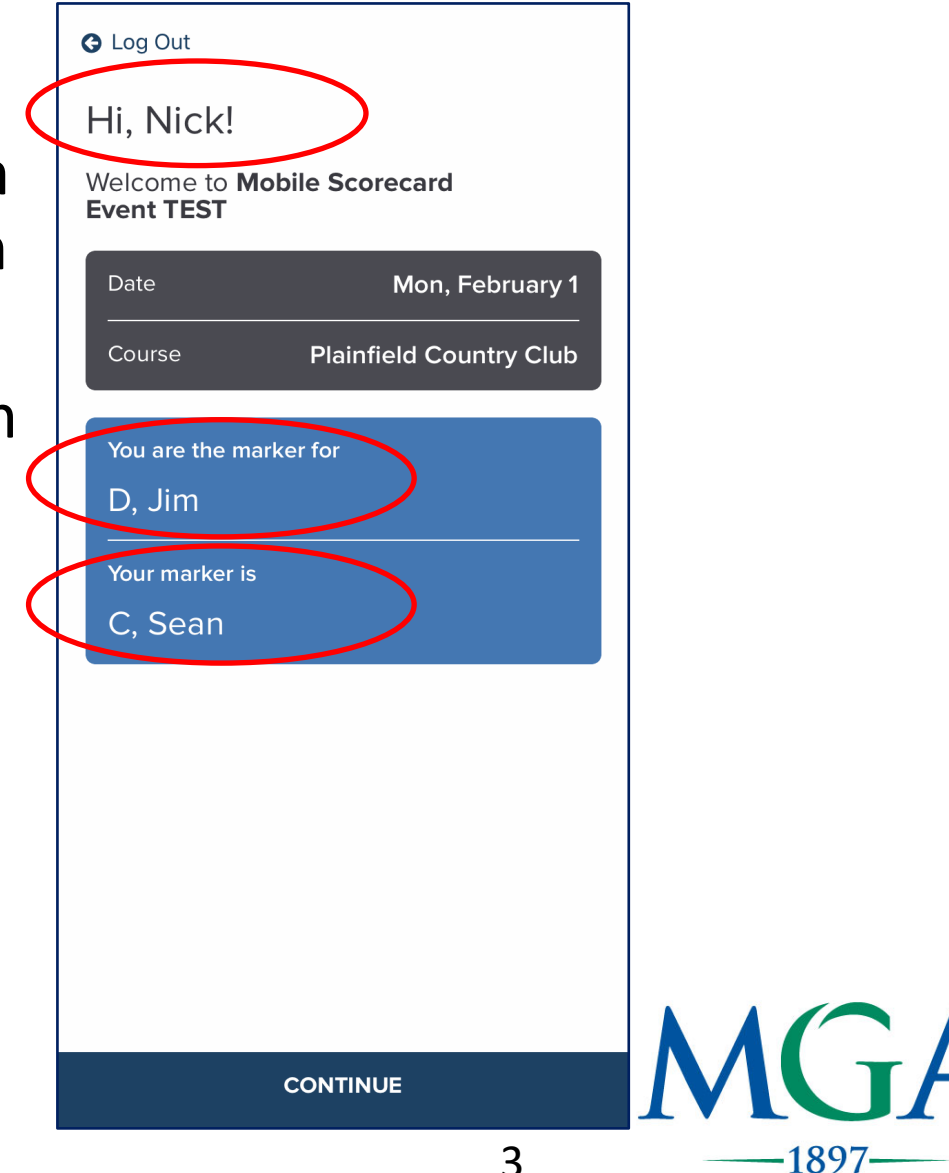

- Step 3: After each hole is completed Players will enter scores for the player they are marking for and themselves.
  - Please note: Players notes are not official. Only scores entered by a marker for another player will be counted
- Step 4: Players will then tap "Save Scores" to display the next hole and continue the process.

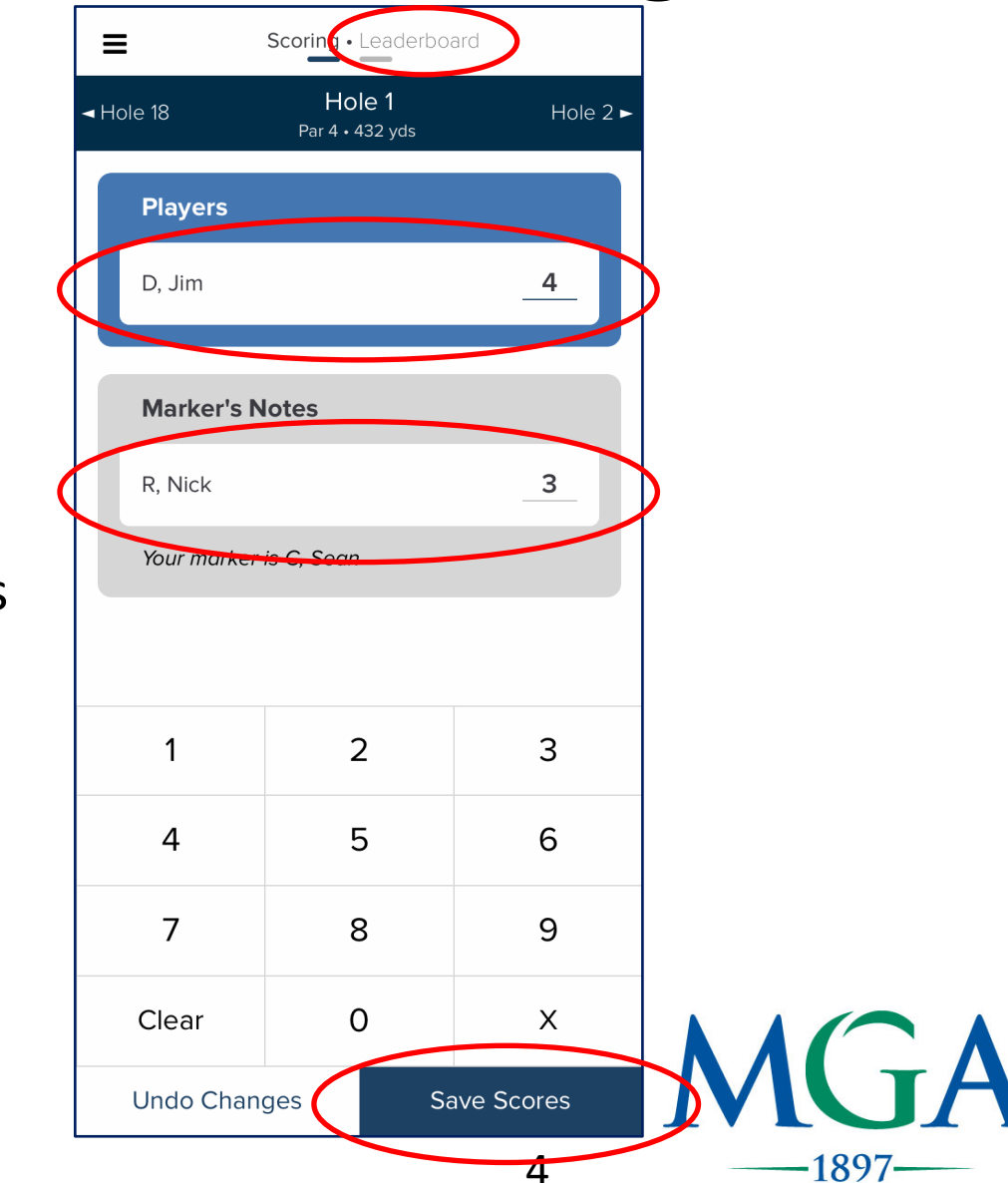

- Step 5: Once the round is complete players will review and certify their scores in the scoring tent
- Step 6: When reviewing scores players and markers are required to check for any discrepancies prior to certifying.
  - Discrepancies will be highlighted in yellow

| ≡              | Marker • My Scores |         |        | Results |     |     |   |
|----------------|--------------------|---------|--------|---------|-----|-----|---|
| ⊲ Hole 18      |                    | ₽ R     | efrest | ו       |     |     |   |
| Hole           | 1                  | 2       | 3      | 4       | 5   | 6   |   |
| Yardage        | 432                | 443     | 196    | 326     | 527 | 164 |   |
| Par            | 4                  | 4       | 3      | 4       | 5   | 3   |   |
| Jim D (75)     |                    |         |        | _       |     |     |   |
| Scores         | 4                  | 5       | 2      | 5       | 5   | 4   |   |
| Jim's<br>Notes | 4                  | 5       | 2      | 4       | 5   | 4   |   |
|                |                    | Certify | as Mar | ker     |     |     |   |
|                |                    |         |        |         |     |     |   |
|                |                    |         |        |         |     |     |   |
|                |                    |         |        |         |     |     | Λ |

5

189

#### Correcting a Wrong Score

- Step 7: Players must correct all discrepancies prior to certification
  - To correct a score, the <u>player who entered</u> the incorrect score MUST correct the score on their device by:

1. Tapping the incorrect score on the review page and entering the correct score, or:

2. By returning to the hole page with the incorrect score and entering the correct score

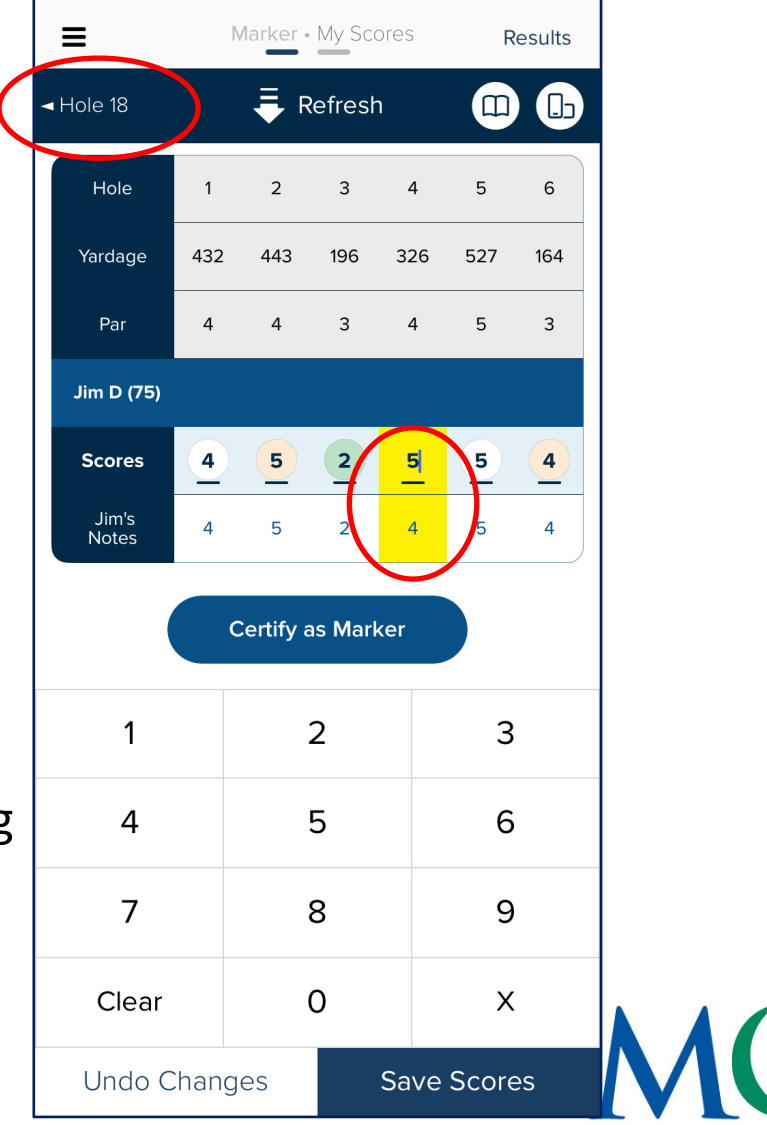

6

1897

Certification

- Step 8: If all scores are correct players may complete the scoring process.
- To complete the process all Players MUST Certify:
  - 1. The score they recorded as a Marker, AND:
  - 2. The score their Marker recorded for them

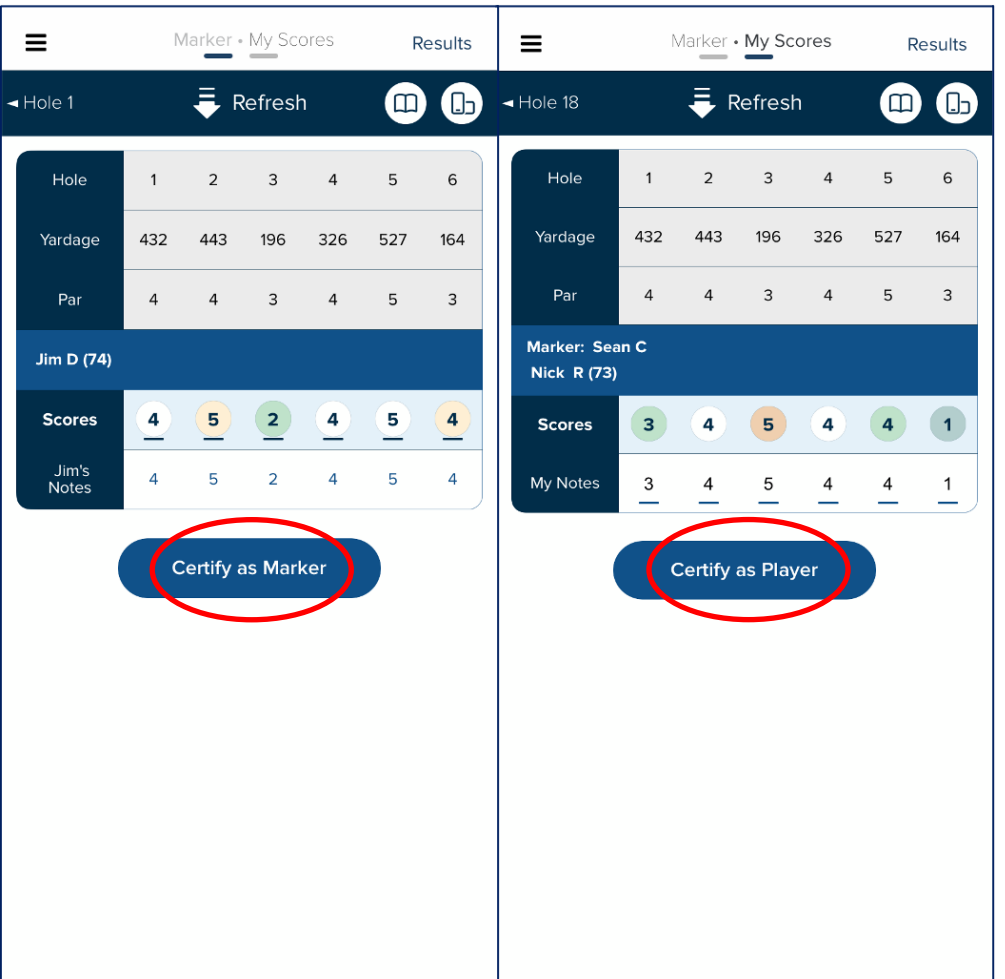

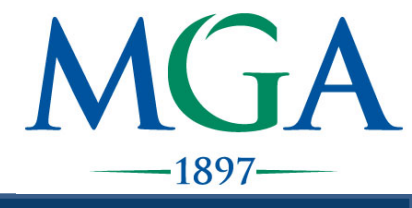

#### Certification

- Step 9: After scores are certified players will see a "Submitted Scores" message on their device and the player has completed the process.
  - Scores are not official until verified by a member of the Committee.

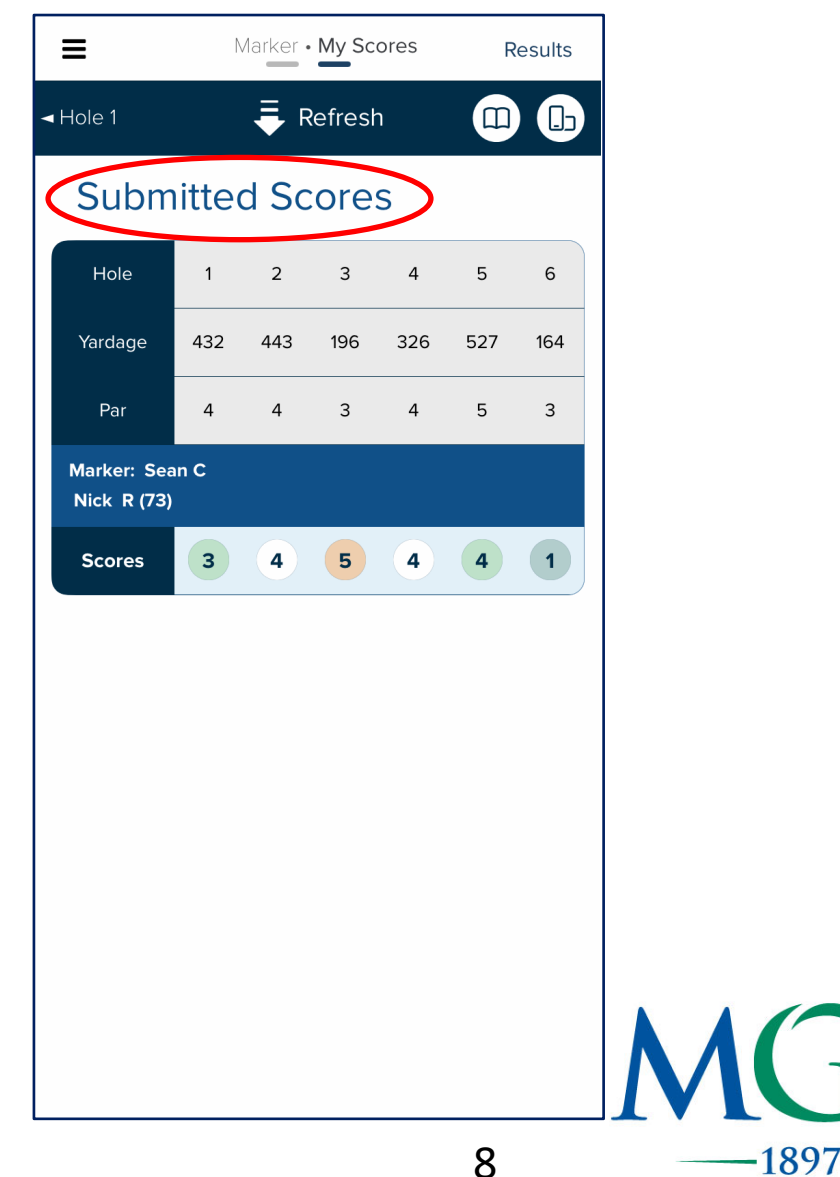